#### **УТВЕРЖДЕН**

RU.ЛСАФ.00039-01 91 01 - ЛУ

Программное обеспечение «SignMaker-I»

Руководство администратора

**RU.ЛСАФ.00039-01 91 01** 

Листов 17

#### Аннотация

Настоящий документ содержит инструкцию по установке, настройке и работе приложения «SignMaker-I» на платформе IOS версии 6.Х.Х для устройств iPhone и iPad.

Приложение «SignMaker-I» предназначено для формирования квалифицированной электронной подписи (ЭП и шифрования документов на платформе iOS на базе российской криптографии (ГОСТ 28147-89, ГОСТ Р 34.11-94, ГОСТ Р 34.10-2001).

Приложение «SignMaker-I» и средства, на которых он разработан, позволяют организовать или разработать системы защищенного электронного документооборота, дистанционного банковского обслуживания и т.п.

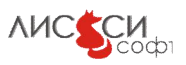

## Содержание

| Аннотация                                                                     |
|-------------------------------------------------------------------------------|
| 1 Общие сведения                                                              |
| 2 Установка приложения                                                        |
| 3 Лицензирование приложения                                                   |
| 4 Порядок работы                                                              |
| 4.1 Создание запросов на сертификат в формате PKCS#107                        |
| 4.2 Импорт личных сертификатов в защищенные контейнеры PKCS#1211              |
| 4.3 Создание и проверка квалифицированной электронной подписи под документами |
| 12                                                                            |
| 4.4 Шифрование и расшифровывание файлов (документов), включая файлы SMIME,    |
| и строки                                                                      |
| 5 Удаление приложения                                                         |
| ЛИСТ РЕГИСТРАЦИИ ИЗМЕНЕНИЙ17                                                  |

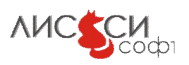

#### 1 Общие сведения

Приложение «SignMaker-I» разработано на базе:

- ПБЗИ «СКЗИ «ЛИРССЛ»;
- программного токена LS11SW, имеющего интерфейс PKCS#11 v. 2.30;
- высокоуровневой библиотекой LirCryptoWrapper.

Приложение «SignMaker-I» разработано в соответствии с требованиями Федерального закона от 06 апреля 2011 года № 63-ФЗ «Об электронной подписи» и «Требованиями к форме квалифицированного сертификата ключа проверки электронной подписи», утвержденным приказом ФСБ России от 27.12.2011 г. № 795.

Приложение «SignMaker-I» разработан и может использоваться на iPhone и iPad с iOS версии 6.X.X.

#### 2 Установка приложения

Дистрибутив приложения «SignMaker-I» размещен на сайте по следующей ссылке <u>http://soft.lissi.ru/solution/iOS/SignMaker\_I/</u>. Перед скачиванием дистрибутива необходимо принять условия Лицензионного соглашения.

Для установки дистрибутива необходимо произвести следующие действия:

1. Выбрать во вплывающем списке iTunes (рисунок 1)

| ы собираетесь открыть:                              |                              |
|-----------------------------------------------------|------------------------------|
| 🕫 Signmaker-Lipa                                    |                              |
| являющийся Файл программ<br>из http://soft.lissi.ru | устройства Apple (1,5 МБ)    |
| Как Firefox следует обработать этот                 | г файл?                      |
| Открыть в Типез (по умо.)                           | лчанию)                      |
| 🔘 Со <u>х</u> ранить файл                           |                              |
| 🔲 В <u>ы</u> полнять автоматически д                | ия всех файлов данного типа. |
|                                                     |                              |

Рисунок 1

- 2. Подлючить iPhone/iPad к компьютеру.
- 3. Открыть вкладку программы в медиатеке и на значке программы Signmaker-I нажать кнопку установить.
- 4. Перенести приложение из iTunes в устройство. Для этого необходимо кликнуть на изображение телефона в разделе устройства и нажать кнопку синхронизовать (рисунок 2).

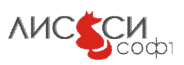

#### ... Ś Q- Поиск в медиатеке 44 ЛИССИ-Софт ≜ Обзор Программы Музыка Телешоу Фото На этом iPhone Φ Программ: 2 Программы По типу 🕴 Q 0 Для iPhone, iPod touch и iPad 43,6 МБ Установить 155 MB Устани 0 0 19,4 M5 Установить 0 Signmaker-I 0 3 M5 Уда 00 41,6 МБ Установить 0 3 МБ Установить перетяните их. Свободно: 13,09 ГБ Синхронизировать

RU.ЛСАФ.00039-01 91 01

Рисунок 2

Если установка прошла корректно, то значок приложения появится на рабочем столе устройства.

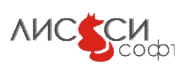

#### 3 Лицензирование приложения

При первом запуске приложения «Signmaker-I» будет произведена проверка лицензии. В случаи отсутствия лицензии Вам необходимо будет произвести лицензирование приложения «Signmaker-I».

Для этого необходимо:

1. Перейти в подменю «Лицензирование» нажав на соответствующую кнопку в приложении.

2. Выбрать тип лицензии (на 1 год, бессрочно, на 2 недели).

3. Нажать кнопку «Получить лицензию» (рисунок 3).

| нет | сети 🙃 19:20 🗖                                        |
|-----|-------------------------------------------------------|
|     | Выберите тип лицензии                                 |
|     |                                                       |
|     | Лицензия безсрочная                                   |
|     | Лицензия на 1 год                                     |
|     | Лицензия на 2 недели                                  |
|     | · · · · · · · · · · · · · · · · · · ·                 |
|     |                                                       |
|     |                                                       |
|     | Получить лицензию                                     |
|     | Получить лицензию<br>Текущая лицензия                 |
|     | Получить лицензию<br>Текущая лицензия<br>Главное меню |
|     | Получить лицензию<br>Текущая лицензия<br>Главное меню |

Рисунок 3

Лицензия на 2 недели является бесплатной и выдается один раз на одно устройство. В случаи использования лицензий на 1 год или бессрочной необходимо предварительно заказать код активации с нашего сайта.

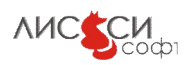

#### Порядок работы 4

Поиск... 19:37 Работа с хранилищами Работа с сертификатами Работа с файлами Работа со строками Запрос на сертификат Файловый менеджер Лицензирование VN(

Главное окно приложения «Signmaker-I» представлено на рисунке 4.

Рисунок 4

Приложение «SignMaker-I» позволяет:

- создавать запросы на сертификат в формате PKCS#10; •
- отправлять по электронной почте запрос на сертификат в удостоверяющий центр;
- получать сертификаты по электронной почте и устанавливать в личное хранилище на базе программного токена LS11SW;
- импортировать и экспортировать личные сертификаты из/в защищенные • контейнеры РКСЅ#12;
- создавать и проверять квалифицированную электронную подпись под документами и сообщениями;
- шифровать и расшифровывать файлы (документы), включая файлы SMIME, и ٠ строки.

#### 4.1 Создание запросов на сертификат в формате РКСЅ#10

Для этого необходимо:

1. В главном окне приложения (рисунок 4) нажать кнопку «Запрос на сертификат», в результате появится меню создания запроса в формате PKCS10 (рисунок 5)

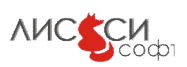

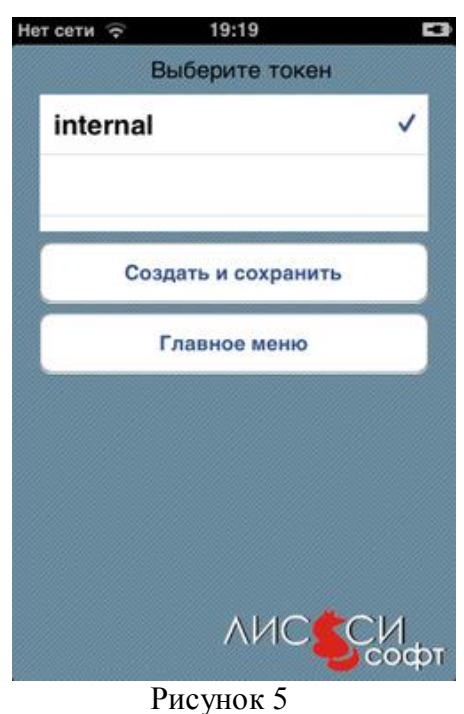

2. Необходимо выбрать токен и нажать кнопку «Создать и сохранить», в результате будет предложено последовательно заполнить поля e-mail, ФИО, наименование организации, ИНН, ОГРН и СНИЛС (рисунки 6-10).

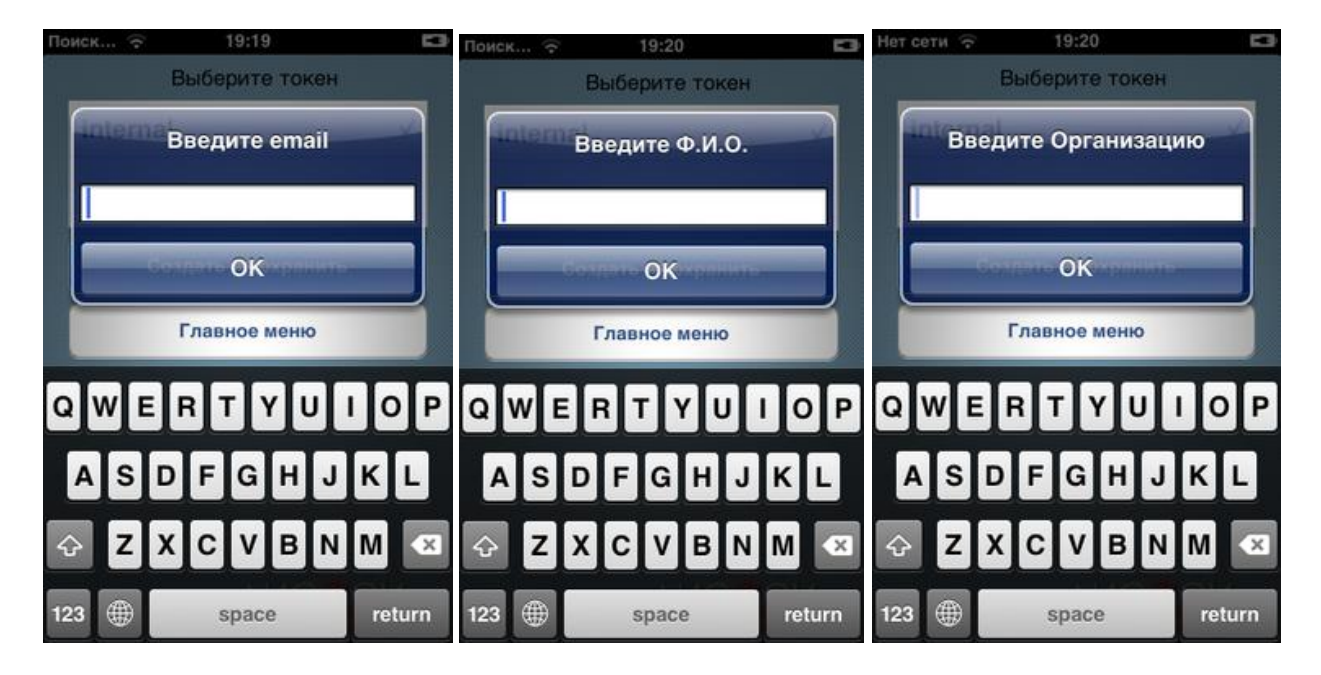

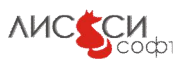

| Нет сети 🙃 | 19:20           | 13     | Поиск 🔶          | 19:2      | 0                                                                                                    | 13     |
|------------|-----------------|--------|------------------|-----------|----------------------------------------------------------------------------------------------------|--------|
|            | Выберите токен  |        |                  | Выберит   | е токен                                                                                                    |        |
| Введит     | е ИНН(12 символ | 10В)   | Введи            | ите ОГРН( | 13 симво.                                                                                                    | лов)   |
|            | ОК              |        | E                | ОК        | in the second second second second second second second second second second second second second second second |        |
|            | Главное меню    |        |                  | Главное   | меню                                                                                                    |        |
| QWE        | RTYUI           | ΟΡ     | QWE              | RT        | YUI                                                                                                    | ΟΡ     |
| ASD        | FGHJ            | KL     | AS               | DFG       | ΗJ                                                                                                    | KL     |
| ŷΖΧ        | CVBN            | M      | ۍ <mark>ک</mark> | xcv       | BN                                                                                                    | M      |
| 123        | space           | return | 123              | spac      | e                                                                                                    | return |
|            |                 | Рисунк | и 6-10           |           |                                                                                                    |        |

Созданный запрос сохраняется в папке приложения «SignrMaker-I» с именем <email>.p10

3. Далее необходимо отправить по электронной почте запрос на сертификат в удостоверяющий центр. Для этого необходимо перейти из главного меню в раздел «Файловый менеджер», выбрать файл с запросом в формате PKCS#10 и нажать кнопку «Отправить по email» (рисунок 11)

| к 🕤 19         | :43                   |  |  |  |  |  |
|----------------|-----------------------|--|--|--|--|--|
| orlov.cer-1.sm |                       |  |  |  |  |  |
| orlov.cer.sm   | orlov.cer.sm          |  |  |  |  |  |
| testuc.p12.sm  |                       |  |  |  |  |  |
| tt.p7m         |                       |  |  |  |  |  |
| y.orlov81@gr   | orlov81@gmail.com.p10 |  |  |  |  |  |
| yorlov@lissi.ı | ru.p10 🗸              |  |  |  |  |  |
| Выбрать файл   | Удалить файл          |  |  |  |  |  |
| Главное меню   | Просмотреть           |  |  |  |  |  |
| Отправит       | ь по email            |  |  |  |  |  |
|                |                       |  |  |  |  |  |

Рисунок 11

В результате появится окно стандартного почтового клиента (рисунок 12)

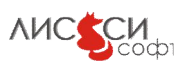

| Нет сети 🤶                | 19:46<br>Daйл из Si | Отправить |
|---------------------------|---------------------|-----------|
| Кому: са@li               | ssi.ru              | Company   |
| Копия/Скры                | тая копия:          |           |
| Тема: Файл                | из Signmaker-I      |           |
| Во вложени<br>Signmaker-I | и файл из прил      | южения    |
| yorlov@lissi.ru.;         | 510                 |           |
| Отправленс                | o c iPhone          |           |
|                           |                     |           |

Рисунок 12

По вашему запросу удостоверяющий центр выпустит сертификат и отправит вам его на ваш почтовый адрес (рисунок 13).

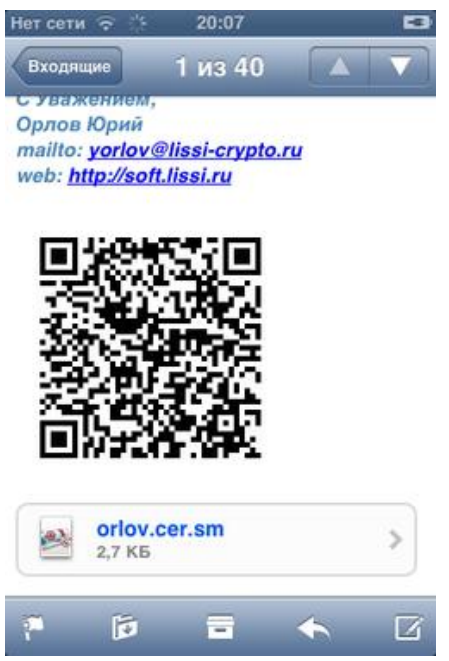

Рисунок 13

4. Далее необходимо сохранить сертификат для дальнейшей работы в хранилище сертификатов приложения. Для этого необходимо нажать на имя полученного сертификата (рисунок 13), в результате будет предложено выбрать приложение для его обработки (рисунок 14).

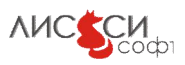

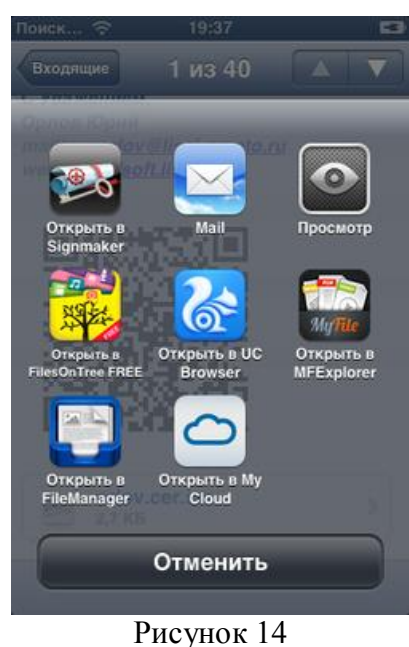

5. Выбрать пункт «Открыть в SignMaker», в результате откроется приложение и будет предложено сохранить файл с сертификатом, необходимо нажать кнопку «ОК» (рисунок 15).

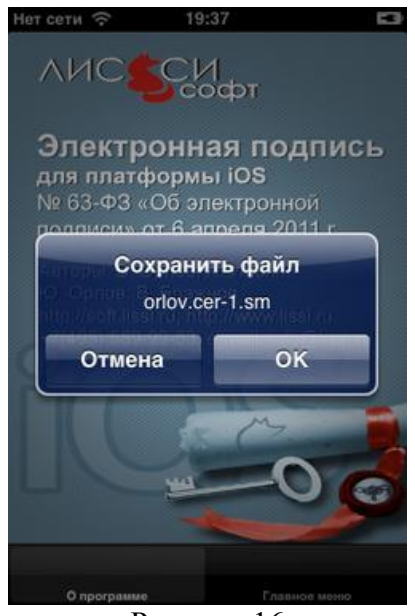

Рисунок 16

В результате сертификат будет сохранен в папке приложения.

#### 4.2 Импорт личных сертификатов в защищенные контейнеры РКСЅ#12

Для этого необходимо:

1. Установить полученный сертификат в хранилище сертификатов приложения «SignMaker-I» (токен Internal), выбрав соответствующий пункт меню (рисунки 17,18).

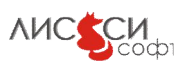

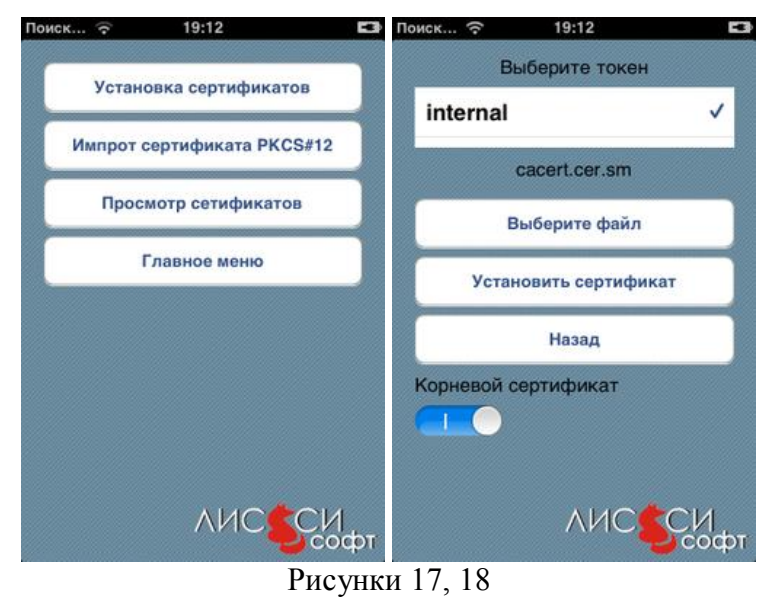

#### 4.3 Создание и проверка квалифицированной электронной подписи под документами

Для подписания документа необходимо:

1. Из главного меню последовательно перейти по вкладкам: «Работа с файлами», «Подпись файла», в результате появится окно для выбора сертификата (рисунок 19).

| nternal:Удостовер | яющий Центр ООО | «ЛИСС |
|-------------------|-----------------|-------|
|                   |                 |       |
| Вы                | берите файл     |       |
|                   | Подписать       |       |
|                   | Назад           |       |
| рисоедине         | нная подпис     | ь     |
|                   |                 |       |

Рисунок 19

2. Далее из списка необходимо выбрать сертификат, которым будет подписан сертификат, выбрать файл, нажав кнопку «Выберите файл».

3. Нажать кнопку «Подписать». В результате в папке с файлами появится подписанный файл с расширением <имя файла.pacширение>.p7s

Далее его можно отправить по email.

Для проверки подписи под документом необходимо:

1. Из главного меню последовательно перейти по вкладкам: «Работа с файлами», «Проверка подписи файла» (рисунок 20).

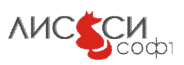

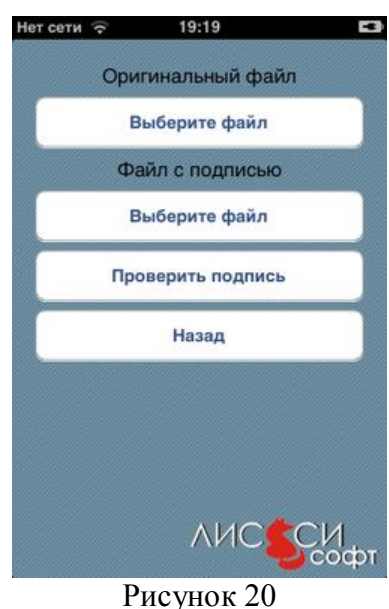

2. Выбрать оригинальный файл, нажав на кнопку «Выберите файл» в меню ОРИГИНАЛЬНЫЙ ФАЙЛ, и выбрать подписанный файл, нажав на кнопку «Выберите файл» в меню ФАЙЛ С ПОДПИСЬЮ.

3. Нажать на кнопку «Проверить подпись». В результате успешной проверки появится надпись «Подпись верна!!!» с датой и временем подписи. В противном случае появится надпись «Ошибка. Подпись не верна!!!»

# 4.4 Шифрование и расшифровывание файлов (документов), включая файлы SMIME, и строки

Приложение поддерживает шифрование и расшифрование следующих файлов: doc,docx,xls,pdf,p7,p7m,p7s,zip,rar,7z,txt,sm.

Для шифрования файла необходимо:

1. Из главного меню последовательно перейти по вкладкам: «Работа с файлами», «Шифрование файлов» (рисунок 21)

|           | Выберите сертификат                |
|-----------|------------------------------------|
| internal: | Удостоверлющий Центр ООО «ЛИСС 🗸   |
| internal: | Удостоверяющий Центр ООО «ЛИССИ-Со |
|           | Файл                               |
|           | Выберите файл                      |
|           | Зашифровать                        |
|           | Назад                              |
|           |                                    |
|           | лисси                              |
|           |                                    |
|           | D 21                               |

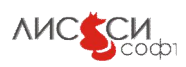

2. Выбрать сертификат в поле с доступными сертификатами и выбрать файл для шифрования, нажав на кнопку «Выберите файл».

3. Нажать на кнопку «Зашифровать файл» и ввести в выпадающем окне имя файла. В результате появится надпись «Информация. Файл успешно зашифрован», а сам файл появится в общем списке файлов в виде <название файла>.p7m, который можно отправить по почте.

Для расшифровки файла необходимо:

1. Из главного меню последовательно перейти по вкладкам: «Работа с файлами», «Расшифровка файлов» (рисунок 22)

| ет с | ети 🛜 19:19                |
|------|----------------------------|
|      | Зашифрованный файл         |
|      | Выбрать зашифрованный файл |
|      | Расшифровать               |
|      | Просмотреть                |
|      | Назад                      |
|      |                            |
|      |                            |
|      |                            |
|      | лисси                      |
|      | D 22                       |

Рисунок 22

2. Нажать на кнопку «Выбрать зашифрованный файл», ввести в выпадающем окне имя файла и нажать кнопку «Расшифровать». В результате появится надпись «Информация. Файл успешно расшифрован».

Для шифрования строки необходимо:

1. Из главного меню последовательно перейти на вкладку «Работа со строками» (рисунок 23)

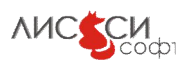

|           | bioopine copinquikai               |
|-----------|------------------------------------|
| internal: | Удостоверяющий Центр ООО «ЛИССИ-Со |
| internal: | Удостоверяющий Центр ООО -ЛИСС 🗸   |
|           | Введите текст                      |
| текст     | для шифрования                     |
| Заши      | фровать и сохранить в файл         |
|           | Отправить no email                 |
|           | Главное меню                       |
|           |                                    |

#### Рисунок 23

2. Выбрать сертификат в поле с доступными сертификатами и набрать текст для шифрования в соответствующем поле (рисунок 23).

3. Далее можно сохранить в файл, предварительно зашифровав, или отправить по почте.

Для расшифрования строки необходимо:

1. Из главного меню последовательно перейти по вкладкам «Работа с файлами», «Расшифровка файлов», «Выбрать зашифрованный файл».

2. В выпадающем списке выбрать файл и нажать кнопку «Расшифровать», в выпадающем окне необходимо ввести имя расшифрованного файла.

В результате должна появится надпись «Информация. Файл успешно расшифрован».

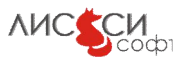

### 5 Удаление приложения

Для удаления приложения «SignMaker» достаточно нажать на приложение на экране, в результате иконка с приложением задрожит и появится в левом верхнем углу иконки крестик, при нажатии на который приложение и вся информация будут удалены.

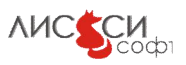

|      | Номера листов (страниц) |                 | Всего |                     | Входящий                           |                    |                                                |         |          |
|------|-------------------------|-----------------|-------|---------------------|------------------------------------|--------------------|------------------------------------------------|---------|----------|
| Изм. | изме-<br>ненных         | заме-<br>ненных | новых | аннули-<br>рованных | листов<br>(страниц)<br>в документе | Номер<br>документа | номер<br>сопроводительного<br>документа и дата | Подпись | Дата     |
|      |                         |                 |       |                     |                                    |                    |                                                |         |          |
|      |                         |                 |       |                     |                                    |                    |                                                |         |          |
|      |                         |                 |       |                     |                                    |                    |                                                |         |          |
|      |                         |                 |       |                     |                                    |                    |                                                |         |          |
|      |                         |                 |       |                     |                                    |                    |                                                |         |          |
|      |                         |                 |       |                     |                                    |                    |                                                |         |          |
|      |                         |                 |       |                     |                                    |                    |                                                |         |          |
|      |                         |                 |       |                     |                                    |                    |                                                |         |          |
|      |                         |                 |       |                     |                                    |                    |                                                |         |          |
|      |                         |                 |       |                     |                                    |                    |                                                |         |          |
|      |                         |                 |       |                     |                                    |                    |                                                |         |          |
|      |                         |                 |       |                     |                                    |                    |                                                |         |          |
|      |                         |                 |       |                     |                                    |                    |                                                |         |          |
|      |                         |                 |       |                     |                                    |                    |                                                |         |          |
|      |                         |                 |       |                     |                                    |                    |                                                |         |          |
|      |                         |                 |       |                     |                                    |                    |                                                |         |          |
|      |                         |                 |       |                     |                                    |                    |                                                |         |          |
|      |                         |                 |       |                     |                                    |                    |                                                |         |          |
|      |                         |                 |       |                     |                                    |                    |                                                |         |          |
|      |                         |                 |       |                     |                                    |                    |                                                |         |          |
|      |                         |                 |       |                     |                                    |                    |                                                |         |          |
|      |                         |                 |       |                     |                                    |                    |                                                |         |          |
|      |                         |                 |       |                     |                                    |                    |                                                |         |          |
|      |                         |                 |       |                     |                                    |                    |                                                |         |          |
|      |                         |                 |       |                     |                                    |                    |                                                |         | <u> </u> |
|      |                         |                 |       |                     |                                    |                    |                                                |         | <u> </u> |
|      |                         |                 |       |                     |                                    |                    |                                                |         | <u> </u> |
|      |                         |                 |       |                     |                                    |                    |                                                |         | <u> </u> |
|      |                         |                 |       |                     |                                    |                    |                                                |         | <u> </u> |
|      |                         |                 |       |                     |                                    |                    |                                                |         |          |

## ЛИСТ РЕГИСТРАЦИИ ИЗМЕНЕНИЙ

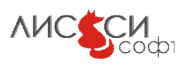